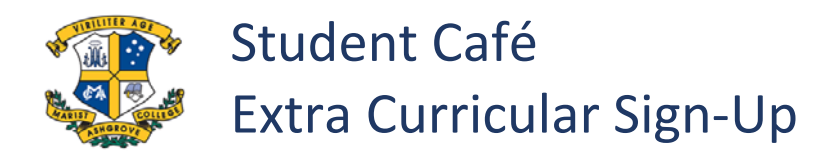

| 1 | Sign in to Student Cafe                                                                       |
|---|-----------------------------------------------------------------------------------------------|
| 2 | School Calendar Evenis  Coddy's Notices Formework O Period 1 6 Mathemat O Period 2 6 Mathemat |
| 3 | Click Sign-up Available<br>Sign-up Available                                                  |
| 4 | Click Sign up for the sport you wish to play                                                  |
| 5 | Complete additional fields and Click Sign-up                                                  |
| 6 | Click Make Changes or Remove Sign-up if required.<br>Make Changes<br>Remove Sign-up           |
| 7 | Ask your Parents or Carers to approve your sport selection in<br>Parent Lounge                |